## Kostnadstilordning på delprosjekt – Reiserefusjon / utgiftsrefusjon

Denne veiledningen viser hvordan du endrer kostnadstilordning til et delprosjekt ved en utgiftsrefusjon eller reiseregning.

1. Velg 'registrer reiseregning' eller 'registrere utgiftsrefusjon'

|                   | Utgiftsrefusjon $\checkmark$ |           |            |
|-------------------|------------------------------|-----------|------------|
| 1 Formål          | 2 Utgifter                   | 3 Vedlegg | 4 Kommenta |
| 1. Formål         |                              |           |            |
| Dato              | : 10.05.2021                 |           |            |
| *Formål           | : f.eks. Prosjektmøte        |           |            |
|                   |                              |           |            |
| Kostnadsfordeling | : • Standard                 |           |            |
| (                 | Annen                        |           |            |
| Tripp 2           |                              |           |            |

## 3. Trykk i feltet for Arbeidsordre (K7)

| Kostnadsfordeling: | Standard                  |   |                 |   |   |
|--------------------|---------------------------|---|-----------------|---|---|
|                    | <ul> <li>Annen</li> </ul> |   |                 |   |   |
|                    |                           |   |                 |   |   |
| Kostnadssted:      | Seksjon for lønn          |   |                 | ß |   |
| K-element 6:       | Ingen                     |   |                 | ð |   |
| Aktivitet (K5):    | Dummy                     |   |                 | ð |   |
| K-element 4:       | Ingen                     |   |                 | ð |   |
| Arbeidsordre (K7): | Uspesifisert annuum       |   |                 | 8 | 2 |
| Regnskapskonto:    | Ingen                     |   |                 | Ð |   |
| Andel (%):         | 100                       | Ŵ | Fjern fordeling |   |   |

3. Søk opp prosjektet (delprosjekt) du skal føre kostnaden mot (alle prosjekt begynner på UB). Du kan søke på navn eller prosjektnummer.

|                                                        |        | Ve |
|--------------------------------------------------------|--------|----|
| Arbeidsordre (K7)                                      |        |    |
| Søk                                                    | Q      |    |
| (Un-)settling-Andre driftskostnader, GA<br>UB102211104 |        |    |
| (Un-)settling-EGEN, GA<br>UB102211100                  |        |    |
| (Un-)settling-Lønn, GA<br>UB102211102                  |        |    |
| (Un-)settling-Produksjon, GA<br>UB102211103            |        |    |
| (Un-)settling-Reise/Diett/Hotel, GA<br>UB102211101     |        |    |
| (Un-)settling-Troldhaugen, GA<br>UB102211105           |        |    |
| *****MAL BIDRAG DELPROSJEKT EGENFIN<br>UB102658100     | ****   |    |
| *****MAL BIDRAG DELPROSJEKT EGENFIN*<br>UB102873100    | ****   |    |
| *****MAL BIDRAG DELPROSJEKT EGENFIN<br>UB102806100     | ****   |    |
| *****MAL BIDRAG DELPROSJEKT NFR*****<br>UB102658101    |        |    |
|                                                        | Avbryt |    |

4. Velg det delprosjektet kostnaden skal føres mot og trykk deg videre til trinn 2, utgifter.

## Relevante brukerveiledninger

Brukerveiledning – registrere reiseregning Brukerveiledning – registrere utgiftsrefusjon